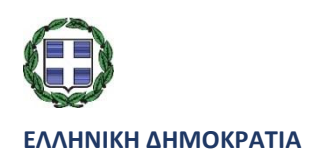

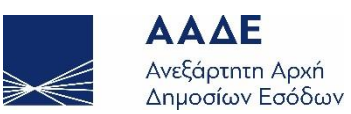

# ΓΕΝΙΚΗ ΔΙΕΥΘΥΝΣΗ ΗΛΕΚΤΡΟΝΙΚΗΣ ΔΙΑΚΥΒΕΡΝΗΣΗΣ

## ΔΙΕΥΘΥΝΣΗ ΕΠΙΧΕΙΡΗΣΙΑΚΩΝ ΔΙΑΔΙΚΑΣΙΩΝ

Β΄ ΥΠΟΔΙΕΥΘΥΝΣΗ ΑΠΑΙΤΗΣΕΩΝ & ΕΛΕΓΧΟΥ ΕΦΑΡΜΟΓΩΝ ΤΕΛΩΝΕΙΩΝ

ΟΔΗΓΙΕΣ ΓΙΑ ΤΗΝ ΥΠΟΒΟΛΗ ΚΑΙ ΤΟΝ ΧΕΙΡΙΣΜΟ ΤΗΣ e-ΑΙΤΗΣΗΣ (ΠΕΡΙΒΑΛΛΟΝ ΤΩΝ ΣΥΝΑΛΛΑΣΣΟΜΕΝΩΝ)

ΤΜΗΜΑ Η΄ - ΑΠΑΙΤΗΣΕΩΝ & ΕΛΕΓΧΟΥ ΕΦΑΡΜΟΓΩΝ Ε.Φ.Κ. & ΤΑΜΕΙΑΚΗΣ ΔΙΑΧΕΙΡΙΣΗΣ

| Χρονικό εκδόσεων |            |                                |
|------------------|------------|--------------------------------|
| Έκδοση 1.01      | ΜΑΪΟΣ 2020 | ΕΠΙΜΕΛΕΙΑ: ΒΑΣΙΛΕΙΟΣ ΤΣΟΥΜΠΡΗΣ |

### ΟΔΗΓΙΕΣ ΓΙΑ ΤΗΝ ΥΠΟΒΟΛΗ ΚΑΙ ΤΟΝ ΧΕΙΡΙΣΜΟ ΤΗΣ e-ΑΙΤΗΣΗΣ (ΠΕΡΙΒΑΛΛΟΝ ΤΩΝ ΣΥΝΑΛΛΑΣΣΟΜΕΝΩΝ)

Πλέον, οι αιτήσεις προς την τελωνειακή υπηρεσία, **πλην** εκείνης για την πραγματοποίηση τελωνειακών εργασιών όπου θα χρεωθούν ΔΕΤΕ, πρέπει να γίνονται ηλεκτρονικά με την υποβολή της σχετικής ηλεκτρονικής αίτησης (e-Αίτηση).

#### Για να συνδεθείτε με την εφαρμογή :

Πληκτρολογείτε την ηλεκτρονική διεύθυνση : <u>http://www.icisnet.gr</u> και οδηγείστε στην Αρχική Οθόνη της Διαδικτυακής Πύλης του ICISnet.

Επιλέγετε «Ηλεκτρονικές Συναλλαγές» και στην συνέχεια «IMPORTS- Σύστημα Εισαγωγών». Στο υποσύστημα Εισαγωγών υπάρχει πλέον μια νέα επιλογή που ονομάζεται «**e-Aίτηση**» (βλ. Εικόνα 1), για την οποία είναι διαθέσιμες με παρόμοια λειτουργικότητα οι ήδη υπάρχουσες επιλογές των υπόλοιπων τελωνειακών παραστατικών (όπως Υποβολή, Αναζήτηση, Πρότυπο και Πρόχειρα), ενώ ισχύουν τα ίδια, αναφορικά με τον Ενεργό συναλλασσόμενο.

|                                              |                       |                                         |           | Ενεργός Συναλλασόμεν       | Ενεργός Συναλλασόμενος: ΚΡΗΤΙΚΟΣ ΝΙΚ ΘΕΟΦΑΝ (GR045580187) |                     |             |
|----------------------------------------------|-----------------------|-----------------------------------------|-----------|----------------------------|-----------------------------------------------------------|---------------------|-------------|
| Ηλεκτρονική Υποβολή Παραστατι                | κών Αρχική Σελίδα     |                                         |           |                            |                                                           | <b>^</b>            | 🕢 😑 🕷       |
| Ειδικοί Φόροι Κατανάλωσης 🔹                  | Ενημερωμένες Κινήσεις | Πληροφορίες Χρήσης                      |           |                            |                                                           |                     |             |
| <ul> <li>Διαχείριση ΕΔΕ Εισαγωγής</li> </ul> | LRN ¢                 | MRN/ARC +                               | Τύπος 🕈   | Λειτουργική Περιοχή 🛊      | Κατάσταση +                                               | Ενημερώθηκε 🔹       | Ενέργειες 🔹 |
| Αίτηση - Δήλωση Για                          | 1576744697200         |                                         | ID15 IM-A | Εισαγωγές                  | Απορρίφθηκε                                               | 19-12-2019 10:38:29 | Προβολή     |
| Εκκαθαριστικός Λογαριασμός                   | 1576744638077         | 19GRIM110200003650                      | ID15 IM-A | Εισαγωγές                  | Αποδεκτή                                                  | 19-12-2019 10:37:33 | Προβολή     |
| Ενεργητικής Τελειοποίησης                    | 1576743177962         | 19GRIM110200003641                      | ID15 IM-A | Εισαγωγές                  | Υπό Απελευθέρωση                                          | 19-12-2019 10:16:37 | Προβολή     |
| ΕΔΕ Άνευ Στατιστικής<br>Εισονιστάτο          | 1576676468173         | 19GRIM110200003617                      | ID15 IM-A | Εισαγωγές                  | Υπό Απελευθέρωση                                          | 18-12-2019 15:43:30 | Προβολή     |
|                                              | 1576668262188         | 19GRTR063100000320                      | IE015 T1  | Διαμετακόμιση<br>Αναχώρηση | Αποδεκτή                                                  | 18-12-2019 13:25:09 | Προβολή     |
| Υπόμολη e-Αιτησης<br>Αναζήτηση e-Αίτησης     | 1576668218205         | 19GRTR063100000312                      | IE015 T1  | Διαμετακόμιση<br>Αναχώρηση | Αποδεκτή                                                  | 18-12-2019 13:25:09 | Προβολή     |
| 🔿 Εισαγωγή από Αρχείο<br>📄 Πρότυπα           | 1576668182581         | 19GRTR063100000304                      | IE015 T1  | Διαμετακόμιση<br>Αναχώρηση | Αποδεκτή                                                  | 18-12-2019 13:24:06 | Προβολή     |
| Πρόχειρα                                     | 1576668110984         | 19GRTR063100000299                      | IE015 T1  | Διαμετακόμιση<br>Αναχώρηση | Αποδεκτή                                                  | 18-12-2019 13:23:03 | Προβολή     |
| εξαγωγες •<br>Διαμετακόμιση •                | 1576667697571         | 19GRTR063100000280                      | IE015 T1  | Διαμετακόμιση<br>Αναχώρηση | Αποδεκτή                                                  | 18-12-2019 13:18:51 | Προβολή     |
| Δηλωτικά 🗸                                   | 1576666724022         | 19GRTR063100000272                      | IE015 T1  | Διαμετακόμιση<br>Αναχώρηση | Αποδεκτή                                                  | 18-12-2019 12:59:57 | Προβολή     |
| Ενέργειες 🗸                                  | 1576666682348         | 19GRTR063100000264                      | IE015 T1  | Διαμετακόμιση<br>Αναχώρηση | Αποδεκτή                                                  | 18-12-2019 12:58:54 | Προβολή     |
|                                              | 467000000000          | 400000000000000000000000000000000000000 | ICOAC TA  | Διαμετακόμιση              | A                                                         | 40 40 0040 40.57.54 | D           |

Εικόνα 1 - Περιβάλλον υποβολής τελωνειακών παραστατικών

Μόλις επιλεγεί η λειτουργία «Υποβολή e-Αίτησης», εμφανίζεται η οθόνη που φαίνεται στην Εικόνα 2. Εκεί, μπορούν να συμπληρωθούν τα παρακάτω πεδία:

**Τελωνείο υποβολής**: επιλέγετε από την λίστα το αρμόδιο Τελωνείο ή το συμπληρώνετε απευθείας στο πεδίο Κωδικός.

Παρατηρήσεις: πεδίο ελεύθερου κειμένου.

**Είδη**: με δευτερεύοντα πεδία τα «Περιγραφή είδους», «Κωδικός εμπορευμάτων» και «Στατιστική αξία».

Υποβάλλων: με τα στοιχεία του συναλλασσόμενου.

Εκτελωνιστής: με τα στοιχεία του εκτελωνιστή, εφ' όσον υπάρχει.

**Αναφερόμενα παραστατικά**: όπου συμπληρώνονται τα σχετικά τελωνειακά παραστατικά, εφ' όσον είναι γνωστά κατά την υποβολή της αίτησης.

**Εργασίες - Περιγραφή εργασιών γενικού σκοπού** με πεδία **Τρόπος πληρωμής** (με δύο επιλογές, Φυσικά και Ηλεκτρονικά) και **Περιγραφή εργασιών γενικού σκοπού** (πεδίο ελευθέρου κειμένου).

| <b>ICISnet</b>                      | Χρήστης: t.adamis (t.adamis)                                                                                                    | Ενεργός Συναλλασόμενος: t.adamis (GR099074211)                                                                                                    | Αποσύνδ  |
|-------------------------------------|----------------------------------------------------------------------------------------------------|----------------------------------------------------------------------------------------------------|----------|
| αγωγές: e-Αίτηση                    |                                                                                                    | 👌 💿 🗍 😨 🗍                                                                                                    | Ενέργειε |
| LRN                                 | 1589172179525         ▼         ▼         ▼         ▼         ▼         ▼         ▼         ▼         ▼         ▼         ▼         ▼         ▼         ▼         ▼         ▼         ▼         ▼         ▼         ▼         ▼         ▼         ▼         ▼         ▼         ▼         ▼         ▼         ▼         ▼         ▼         ▼         ▼         ▼         ▼         ▼         ▼         ▼         ▼         ▼         ▼         ▼         ▼         ▼         ▼         ▼         ▼         ▼         ▼         ▼         ▼         ▼         ▼         ▼         ▼      < | Υτοβάλλων           Ταυτότηα           Ξπονυμία           Διτόθυνοη           Πάλη           Τλέφυνοη           Πάλη           Τηλέφυνο           e-Mail           ExtroNoviorifs           Ovoμστεπώνυμο           ΑΦΜ           Ι           Ι< |          |
| Περιγραφή Εργασ     Τρόπος Πληρωμής | πών Γενικού Σκοπού                                                                                                    | Εργασίες Γενικού Σκοπού<br>Περιγραφή Εργασιών Γενικού Σκοπού                                                                                                    | Акиро    |

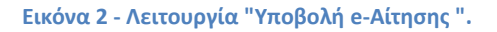

Μόλις συμπληρωθούν τα απαιτούμενα πεδία και υποβληθεί η e-Aίτηση, διενεργείται αυτόματος έλεγχος από το σύστημα για την ορθότητα της συμπλήρωσης των πεδίων και, εφ' όσον δεν υπάρχουν σφάλματα, αποδίδεται ο μοναδικός αριθμός της αίτησης (MRN) της μορφής yyGR<u>GE</u>ccccnnnnnnn. Μόλις αποδοθεί MRN, το status της αίτησης είναι «*Καταχωρημένη*». Σε αυτό το status, οι επιτρεπόμενες ενέργειες στον συναλλασσόμενο είναι (α) Μεταβολή (όλων των πεδίων) και (β) Ακύρωση.

Κατά την καταχώρηση της e-Aίτησης υπάρχει δυνατότητα υποβολής επισυναπτόμενων αρχείων με τα τυχόν απαιτούμενα δικαιολογητικά, όπως και στα λοιπά παραστατικά, μέσα από το μενού Ενέργειες «Αίτηση με Συνημμένα Αρχεία από Οικονομικό Φορέα - Δημιουργία Συνυποβαλλόμενων Αρχείων»

Μόλις ο αρμόδιος υπάλληλος ελέγξει και αποδεχτεί την e- Αίτηση, αυτή αποκτά status «**Αποδεκτή**». Αν όμως απορριφθεί, τότε αποκτά το status «**Απορριπτέα**».

Στη συνέχεια, ο αρμόδιος τελωνειακός υπάλληλος, μέσω της λειτουργίας Ενέργειες/ Προσθήκη επιπλέον πληροφοριών, συμπληρώνει την e-Aίτηση με όποια στοιχεία απαιτούνται, καθώς και με τις προβλεπόμενες επιβαρύνσεις, εισάγοντας τους σχετικούς κωδικούς μηχανογράφησης και τα αντίστοιχα ποσά. Με την αποθήκευση των μεταβολών, η e-Aίτηση περιέρχεται σε status «**Οριστικοποιημένη**». Συγχρόνως, ενημερώνεται το περιβάλλον του συναλλασσόμενου, τόσο με την αλλαγή του status, όσο και με τις αλλαγές που καταχώρησε ο τελωνειακός υπάλληλος.

Με την οριστικοποίηση της e-Αίτησης δημιουργείται αυτόματα Λογιστικό Σημείωμα Είσπραξης, μέσω του οποίου θα εισπραχθούν οι σχετικές χρεώσεις.

Στην περίπτωση που κατά την υποβολή της αίτησης, έχει δηλωθεί ότι η πληρωμή θα γίνει φυσικά, τότε ο συναλλασσόμενος πρέπει να απευθυνθεί στο Ταμείο του τελωνείου, προκειμένου να καταβάλει τις χρεώσεις που βεβαιώθηκαν. Αν έχει δηλωθεί ότι η πληρωμή θα γίνει ηλεκτρονικά, τότε θα πρέπει να δημιουργήσει ταυτότητα πληρωμής και να την πληρώσει, κατά τα ισχύοντα στις ηλεκτρονικές πληρωμές των τελωνειακών οφειλών.

Όταν πραγματοποιηθεί η πληρωμή, τότε η e-Aίτηση αποκτά το status «Πληρωμένη», ενώ αν για οποιοδήποτε λόγο η πληρωμή απορριφθεί (αντιλογισμός του Λογιστικού Σημειώματος από τον Ταμία των φυσικών πληρωμών ή απόρριψη της ηλεκτρονικής πληρωμής), τότε η e-Aίτηση αποκτά το status «**Αντιλογισμένη**».

Αν, για οποιοδήποτε λόγο, ακυρωθεί η e-Aίτηση (είτε από τον συναλλασσόμενο είτε από τον τελωνειακό υπάλληλο), τότε αυτή αποκτά το status «**Ακυρωμένη**».

## ΠΑΡΑΡΤΗΜΑ: ΥΠΟΧΡΕΩΤΙΚΑ ΠΕΔΙΑ

Α. Κατά την υποβολή e-Aίτησης <u>γενικού σκοπού</u> τα ακόλουθα πεδία <u>δεν είναι υποχρεωτικά</u>:

- Τα στοιχεία επικοινωνίας (τηλέφωνο, e-mail),
- Τα στοιχεία του εκτελωνιστή/αντιπροσώπου (ΑΦΜ / EORI, ονοματεπώνυμο και αριθμό πτυχίου),
- Το MRN ή τα MRNs των τελωνειακών παραστατικών, για τα οποία αιτείται ο έλεγχος,
- Το είδος, η δασμολογική κλάση και η αξία του εμπορεύματος,
- Παρατηρήσεις